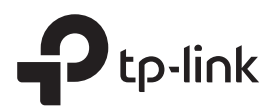

# かんたん設定ガイド

## 1 ハードウェアの接続

- •マンション等でモデム等がなく壁面にLAN端子がある場合は、直接その端子とInternetポートを接続し、ステップ 4と5を行ってください。
- ・本製品を既存のルーターに接続してWi-Fiのアクセスポイントとして利用する場合は、裏面のブリッジモードの欄 をご覧ください。

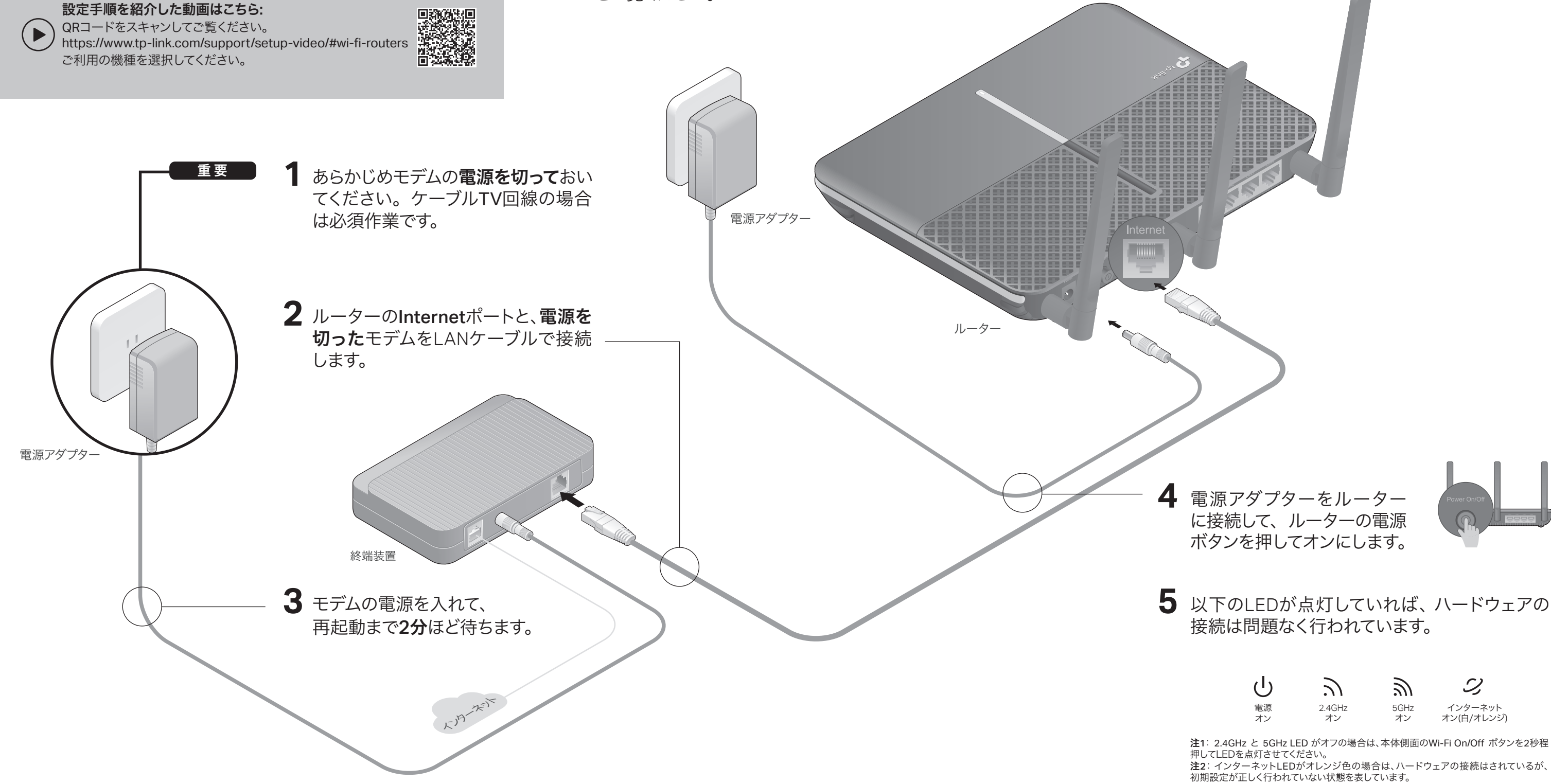

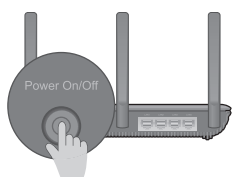

注1:2.4GHz と 5GHz LED がオフの場合は、本体側面のWi-Fi On/Off ボタンを2秒程 押してLEDを点灯させてください。 注2:インターネットLEDがオレンジ色の場合は、ハードウェアの接続はされているが、 裏面の「クラウドルーターの設定」を再度行ってください。

() 裏面のネットワークの設定も行ってください。

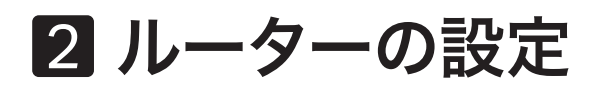

# ブリッジモード

### 方法1: Tetherアプリで設定

1. Tetherアプリをダウンロードします。

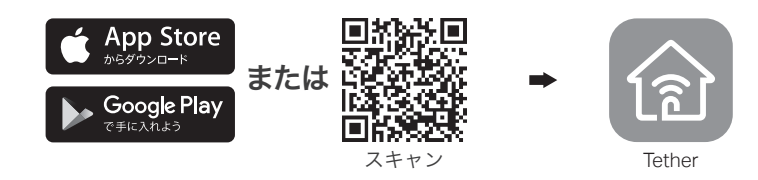

- 2.アプリを起動し、TP-Link IDでログインをします。 注意: IDをお持ちでない場合は作成(サインアップ)してください。
- 3. アプリの+ ボタンをタップし、ルーター > ワイヤレスルーター を選択し、 その後手順に沿ってインターネット接続設定を完了させてください。

### 方法2: ウェブブラウザを使用した設定方法

### 1. デバイスとルーターを接続します(有線またはWi-Fi)

 ・ 有線接続の場合

コンピューターのWi-Fi機能をオフにして、以下の図のように接続をしてください。

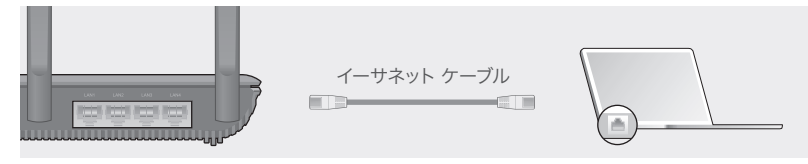

#### Wi-Fi(無線)接続の場合

- a ルーター底部のラベルに記載されたSSID(ネットワーク名)とワイヤレスパスワードを確認して ください。
- **b** コンピューターのネットワークアイコンをクリック、またはスマートフォンやタブレットのWi-Fi 設定画面を開き、確認したSSIDを選択しネットワークに接続をします。

#### 2. ルーターをインターネットに接続します

a ウェブブラウザを起動し、アドレスバーにhttp://tplinkwifi.net またはhttp://192.168.0.1 を 入力して、管理画面を開きログインパスワードを作成して、[スタート]をクリックします。 注: 管理画面のログインページが表示されない場合は**FAQのQ1**をご覧下さい。

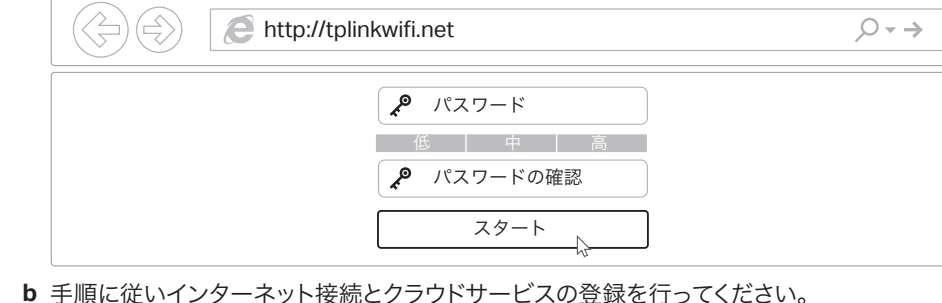

インターネット接続タイプ選択の際に「PPPoE」が検出された場合は、ご契約のプロバイダー から提供された認証用ユーザー名とパスワードを入力してください。

PPPoEのユーザー名とパスワードは各社呼称が異なり、xxxx@yyyy.ne.jpのような形の場合は@ 以下もすべて入力する必要がございます。ご不明な場合はプロバイダーまでお問い合わせ下さい。

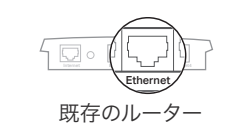

- 1. 本製品の電源を入れます。
- で接続します。
- を作成します。

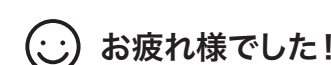

## TP-Link クラウドサービス

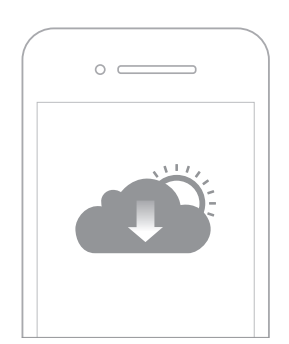

## FAQ(困ったときは)

お疲れ様でした!

#### Q1. ルーターの管理画面が開けないときは

- コンピューターが静的IPアドレスまたは固定IPアドレスに設定されている場合は、IPアドレスを自動 で取得する設定に変更してください。
- http://tplinkwifi.net がブラウザのアドレスバーに正しく入力されていることをご確認ください。もし くは http://192.168.0.1 または http://192.168.1.1 をお試し下さい。
- 他のブラウザでもう一度お試しください
- ルーターを再起動のうえ、再度お試しください。
- ネットワークアダプタを一度無効化した後、再度有効化してください。
- 当ルーターのSSID(TP-Link\_XXXX / TP-Link\_XXXX\_5G)もしくはLANケーブルで本体に接続され ているかをご確認ください。
- •スマートフォンで管理画面が開けなかったり、Tetherでデバイスを認識しない場合は、 いったん機内モードに切り替えてから再度Wi-Fiをオンにしたうえでお試しいただき設定完了後に 機内モードをオフにしてください。

### Q2. インターネットに接続できないときは

•コンピューターをLANケーブルでモデムに直接接続をしてインターネットが適切の動作しているか をご確認ください。正常に動作していない場合はご契約のプロバイダーまでお問い合わせください。

- ルーターの管理画面にログインをして、基本>ネットワークマップのインターネットのIPアドレスが有 効なものかをご確認ください。0.0.0.0等の無効な値の場合は再度クイックセットアップを行ってくださ い。またはハードウェアの接続に問題がないかをご確認ください。
- ケーブルTV回線の場合はモデムとルーターの電源を抜き、数分放置してからモデム→ルーターの順 番で電源を入れてください。
- ルーターを再起動のうえ、再度お試しください。

#### Q3. ルーターを初期化するときは

- •ルーターの電源が入っている状態で、リセットボタンを電源LEDが点滅をするまでピン等を使い長押 しをしてください。
- ・ルーターの管理画面にログインのうえ、詳細設定>システムツール>バックアップおよび復元を開 き[既定の復元]をクリックしてください。その際、ルーターは自動的に再起動を行います。

#### Q4. 管理画面のログインパスワードがわからない場合は

- TP-Link IDを使ってログインをしている場合、ログインページの「パスワードをお忘れの場合」をクリック し手順に従いパスワードのリセットを行ってください。
- •そうでない場合は、Q3に従いルーターの工場出荷時の設定に戻したうえで、http://tplinkwifi.netに アクセスをして新たなログインパスワードを作成してください。

スパスワードをご覧ください。

・製品を火気・水・湿気・高温から遠ざけてください。 ・製品を分解・修理・改造等をしないでください。 ・損傷したケーブル類等を使用しないでください。 ・非推奨の電源アダプターは使用しないでください。 ・無線機器の利用制限がある場所で、この製品を利用しないでください。 ・アダプターは容易に手の届く位置に設置してください。

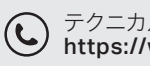

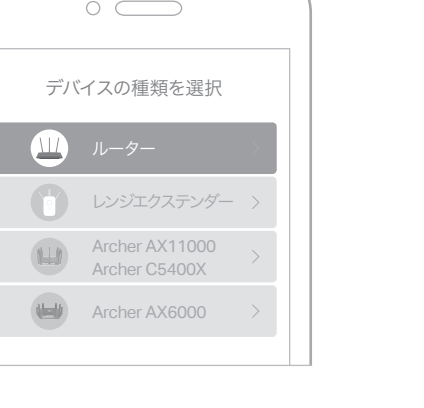

お疲れ様でした!

プロバイダーからルーターを貸与されている場合は、本製品をブリッジモードに切り替えて Wi-Fiのアクセスポイントとしてご利用下さい。

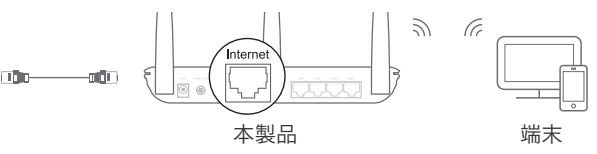

2. 図のように本製品のInternetポートと既存ルーターのEthernetやLANポートをLANケーブル

3. PCやスマートフォンをLANケーブルかWi-Fiで本製品に接続します。Wi-Fi接続の場合は 本製品底部のSSID(Wi-Fi名)と8桁のパスワードを入力して接続して下さい。

4. ウェブブラウザを起動しhttp://tplinkwifi.net にアクセスし、その際にログインパスワード

5. 詳細設定 > 動作モードを開きブリッジ(アクセスポイント)モードに切り替えて保存します。 6. 本製品の再起動後、再度ログインをしてクイックセットアップを行います。

TP-Link クラウドサービスを使えばクラウドデバイスの管理がかんたんに行えます。

#### リモート管理

アプリ「Tether」を使えば外出中でもスマートフォンから自宅のネットワーク を簡単に管理ができます。

#### アップグレードの通知

最新のファームウェアアップグレードが配信されると管理画面上に通知 が表示されます。

#### 1つに集約

1つのTP-Link IDで複数のTP-Linkクラウドデバイスの管理が可能です。

### Q5. ワイヤレスパスワード(Wi-Fiのパスワード)がわからない場合は

既定のパスワードを変更されていない場合はルーター底部のラベルに印刷された既定のワイヤレ

• LANケーブルを使用してコンピューターを直接接続してください。その後、ルーターの管理画面 (http://tplinkwifi.net)を開き基本>ワイヤレスを開きパスワードを再確認するか別のパスワードに 変更をしてください。

#### 安全にご利用いただくために

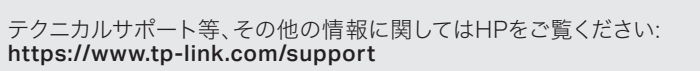

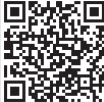